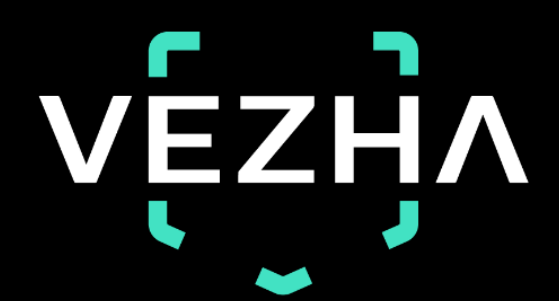

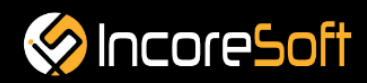

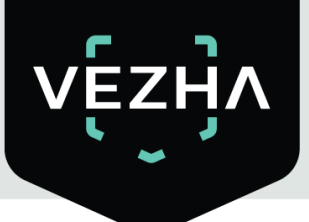

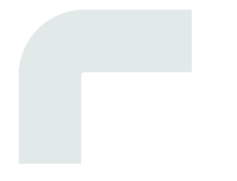

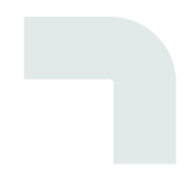

# User Guide Gender Age

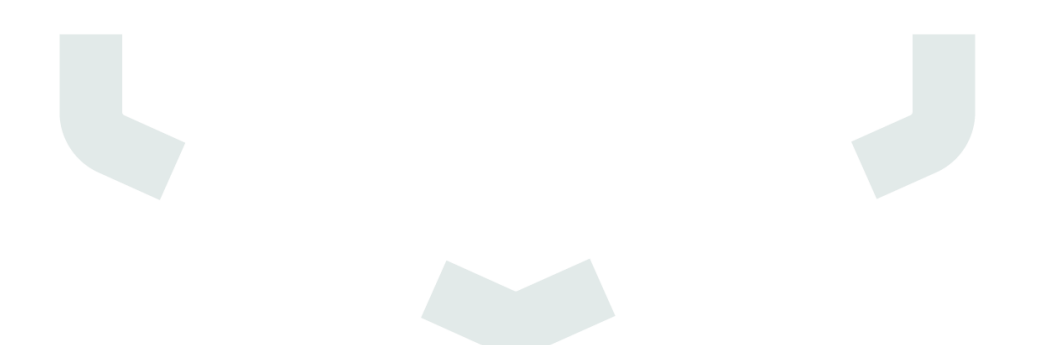

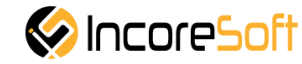

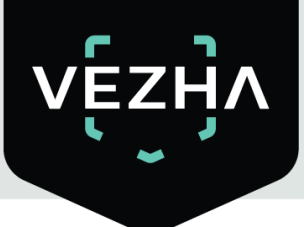

# Content

| 1.  | Installation                   |   |
|-----|--------------------------------|---|
| 2.  | Log In                         | 7 |
| 3.  | Settings                       |   |
| 4.  | Gender / Age - Analytics       | 9 |
| 4.1 | Adding Gender/Age Analytics    |   |
| 4.2 | Analytics Editing              |   |
| 5.  | Gender/Age Module – Statistics |   |

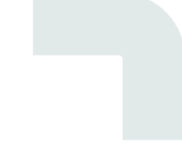

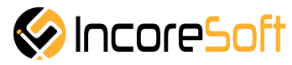

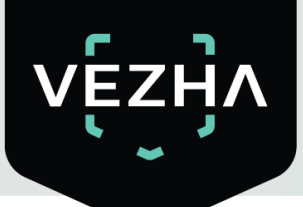

### **Description of Gender/Age:**

- Determines the gender of a person: male or female.
- Determines the age of a person in the age range.
- Generation of reports on gender and age with uploading to pdf, Excel.

## 1. Installation

1) Launch the installer by double-clicking the downloaded file with the left mouse button

#### Vezha\_GenderAge\_Setup.exe.

2) In the window that opens, select the language that will be used during the installation process. To go further, click **OK**. To abort the installation, click **Cancel**.

| Select | Setup Language X                                    |
|--------|-----------------------------------------------------|
| ۲      | Select the language to use during the installation. |
|        | English                                             |
|        | OK Cancel                                           |

3) In a new window, read the installation recommendations and click **Next** to continue the installation, or the **Cancel** button to abort the installation.

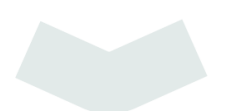

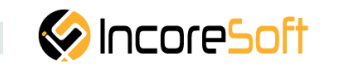

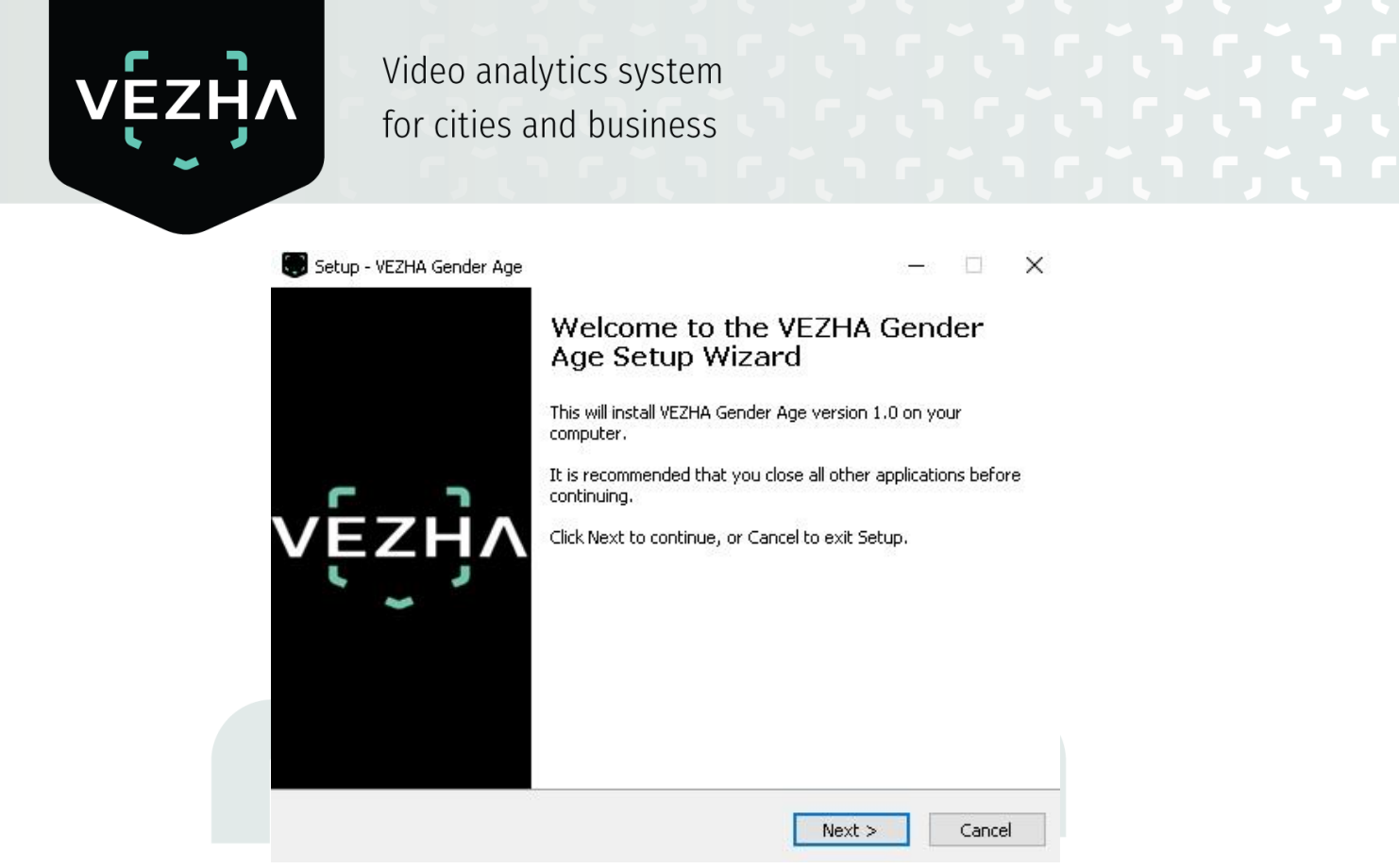

4) In the **Select Destination Location** window using the **Browse** button, specify the place where you want to install the plugin. The plugin must be installed in the **Milestone** folder with other plugins. After selecting the desired folder, click **Next** to continue the installation or **Cancel** to abort the installation.

|                        | cation                      |                       |                  |
|------------------------|-----------------------------|-----------------------|------------------|
| Where should VEZHA     | Gender Age be installed?    |                       |                  |
| 🣜 Setup will in        | stall VEZHA Gender Age ir   | to the following fol  | der.             |
| To continue, click Nex | t. If you would like to sel | ect a different folde | r, click Browse. |
| C:\Program Files\Mile  | estone\MIPPlugins\VEZHA     | Gender Age            | Browse           |
|                        |                             |                       |                  |
|                        |                             |                       |                  |
|                        |                             |                       |                  |
|                        |                             |                       |                  |
|                        |                             |                       |                  |
|                        |                             |                       |                  |
| At least 11,8 MB of fr | ee disk space is required.  |                       |                  |

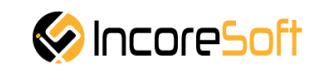

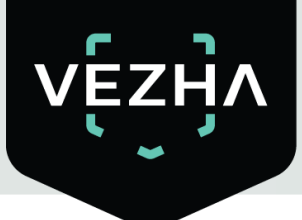

5) In this window, for correctly program work, you must correctly fill the fields and click **Next** to continue the installation or **Cancel** to abort the installation.

| 2. | Setup - VEZHA Gender Age                                        |                         | 8. <del>.</del>  | -      |
|----|-----------------------------------------------------------------|-------------------------|------------------|--------|
|    |                                                                 |                         |                  | vĘz    |
|    |                                                                 |                         |                  |        |
|    | Host:                                                           |                         |                  |        |
|    |                                                                 |                         |                  |        |
|    | Milestone server address:                                       |                         |                  |        |
|    |                                                                 |                         |                  |        |
|    |                                                                 |                         |                  |        |
|    |                                                                 |                         |                  |        |
|    |                                                                 |                         |                  |        |
|    |                                                                 |                         |                  |        |
|    |                                                                 |                         |                  |        |
|    |                                                                 | < Back                  | Next >           | Cancel |
| ſ  | lick Install to start installation                              |                         |                  |        |
| C  | nek <b>instan</b> to start instanation.                         |                         |                  |        |
|    | _                                                               |                         |                  |        |
|    | 💭 Setup - VEZHA Gender Age                                      |                         | <u> </u>         |        |
|    | Ready to Install<br>Setup is now ready to begin installing VE7H | lå Gender Age op vi     | our computer     | vezija |
|    | Setup is now ready to begin installing vE2                      |                         | oar compacer.    |        |
|    | Click Install to continue with the installation                 | ı, or click Back if you | want to review o | ŕ      |
|    | change any settings.                                            |                         |                  |        |
|    | C:\Program Files\Milestone\MIPPlugins                           | VEZHA Gender Age        | •                |        |
|    |                                                                 |                         |                  |        |
|    |                                                                 |                         |                  |        |
|    |                                                                 |                         |                  |        |
|    |                                                                 |                         |                  |        |
|    |                                                                 |                         |                  |        |
|    | <                                                               |                         |                  | >      |
|    |                                                                 |                         |                  |        |
|    |                                                                 | < Back                  | Install          | Cancel |

After the installation is completed, click **Finish**.

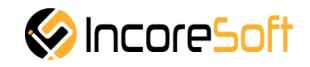

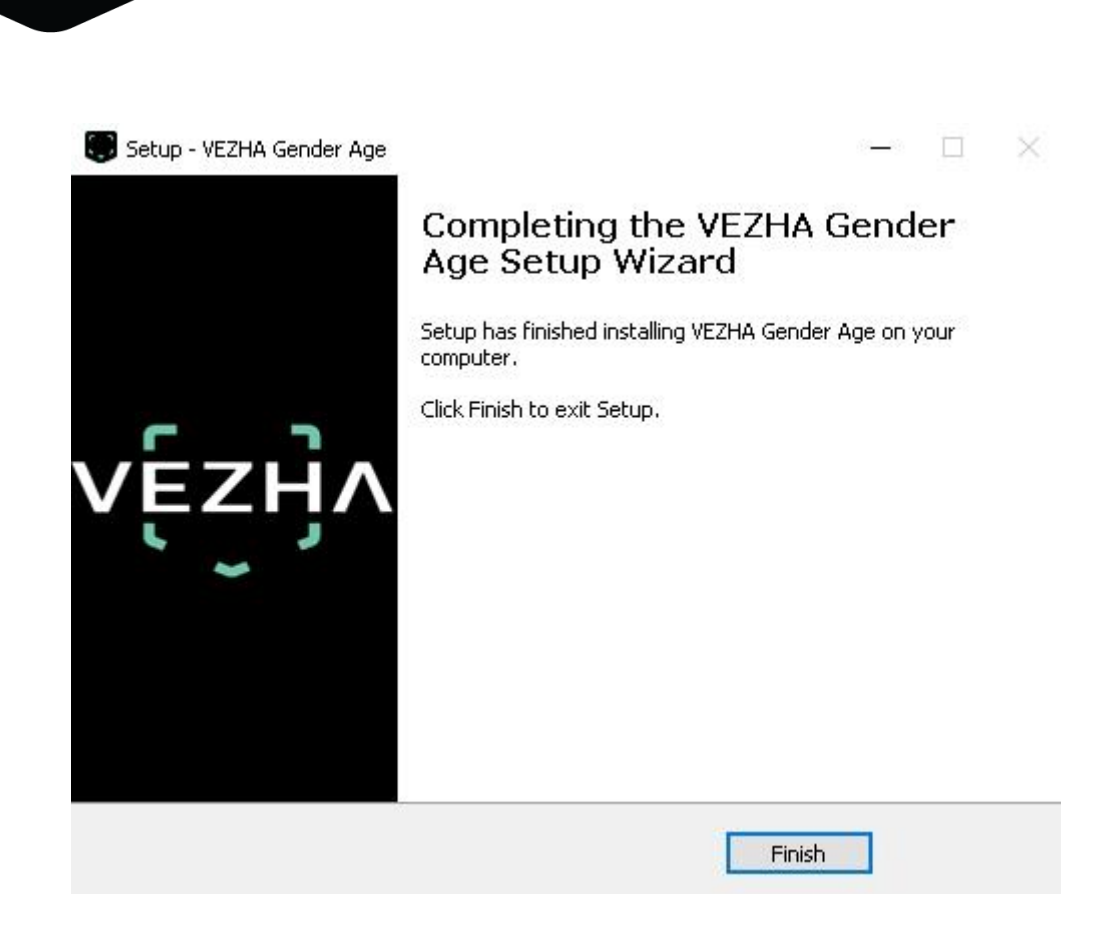

## 2. Log In

To enter the system you need to go through authorization. To do this, enter the **Username** and **Password** in the appropriate fields of the modal window and click **Login**.

| Authorization |  |
|---------------|--|
| Login         |  |
| Password      |  |
|               |  |
| Sign in       |  |

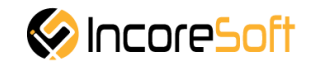

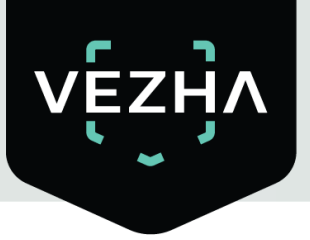

# 3. Settings

In order to open Gender/Age settings, click the icon **under** in the upper right corner of the screen. Select and click **Settings**. In the window that opens, select the **Gender Age Plugin** tab.

| 💠 Settings           |                                |               |         |          | 8. |      | ×   |
|----------------------|--------------------------------|---------------|---------|----------|----|------|-----|
| Application          | Host                           | 192.168.0.53  |         |          |    |      |     |
| Panec                | Port                           | 2001          |         |          |    |      |     |
| Panes                | Portal                         | 2001          |         |          |    |      |     |
| Functions            | Websocket port                 | 2081          |         |          |    |      |     |
| Timeline             | Milestone video server address | 192.168.0.248 |         |          |    |      |     |
| Export               | Language                       | English       |         |          |    |      | •   |
| Search               |                                |               |         |          |    | Appl | y . |
| Joystick             | Authorization                  |               |         |          |    |      |     |
| Keyboard             | Login                          |               |         |          |    |      |     |
| Access Control       |                                |               |         |          |    |      |     |
| CrowdDetectionPlugin | Password                       |               | Sign in | Sign out |    |      |     |
| GenderAgePlugin      |                                |               |         |          |    |      |     |
| QueueDetectionPlugin |                                |               |         |          |    |      |     |
| Advanced             |                                |               |         |          |    |      |     |
| Language             |                                |               |         |          |    |      | l   |
|                      |                                |               |         |          |    |      |     |
| Help                 |                                |               |         |          |    | Clos | e   |

To change the server settings in the VEZHA GENDER/AGE tab, you can edit the following fields: Host, Port, Portal, Websocket port, Milestone video server address.

To change the language, use the **Language** field and select from the list the most convenient for you.

To make changes, click Apply and reload the plugin.

### 1.1. Gender/Age Module - User's Guide.

To open this item, select Gender/Age in the top menu.

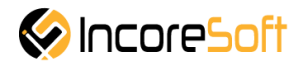

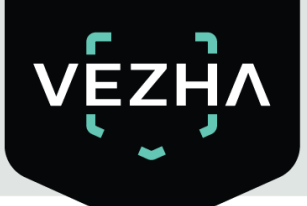

| 🔹 Milest  | one XProtect Smart Client |                                   |                              | 1 | 2/29/2020 4:35: | 62 PM — 0 <sup>1</sup> × |
|-----------|---------------------------|-----------------------------------|------------------------------|---|-----------------|--------------------------|
| Live      | Playback Search           | Vezha Crowd detection Vezha Gende | er/Age Vezha Queue detection |   |                 | 🔶 😧 📍                    |
|           |                           |                                   |                              |   | Setup           | GenderAgePlugin          |
| Analytics | Events                    |                                   |                              |   |                 |                          |
| VE        |                           |                                   |                              |   |                 |                          |
|           |                           |                                   |                              |   |                 |                          |
|           | •                         |                                   |                              |   |                 |                          |
| Gen       | ider/age analytics        |                                   |                              |   |                 |                          |
| Camer     | a Status                  |                                   | Baat                         |   |                 | d analytics              |
|           |                           | Search                            | Reset                        |   | Au              | u analyucs               |
| ID        | Status                    | Camera                            |                              |   |                 |                          |
| 593       | Stopped                   | Камера 7                          | _585_пилот                   |   | Start           | Ū                        |
| 566       | Stopped                   | Face/Gan                          | ider Age_Cyprus              |   | Start           | Î                        |
| 547       | Stopped                   | Tecr-v2                           |                              |   | Start           | 1                        |
| 537       | Stopped                   | Face                              |                              |   | Start           | Û                        |
| 476       | Stopped                   | Кирилл F                          | удин                         |   | Start           | Î                        |
| 371       | Stopped                   | Немиров                           |                              |   | Start           | - Î                      |
| 318       | Stopped                   | Romsat                            |                              |   | Start           | 1                        |
| 284       | Stopped                   | тест                              |                              |   | Start           | Î                        |
| 282       | Stopped                   | Номера 3                          | Вупинка Лісопарк 2           | Ø | Start           | Î                        |
| 267       | Stopped                   | тест                              |                              | Ø | Start           | <b>I</b>                 |
| 266       | Stopped                   | тест                              |                              | Ø | Start           | Î                        |
| 265       | Stopped                   | тест                              |                              |   | Start           | Î                        |
| 256       | Stopped                   | Номера 3                          | Зупинка Лісопарк 2           |   | Start           | Ū                        |
| 249       | Stopped                   | Немиров                           |                              | Ø | Start           | Î                        |
|           |                           |                                   |                              |   |                 |                          |

Gender/Age module consists of the following sections:

| Section name Description                                                                                                    |                                                         |                |  |  |  |  |  |  |  |
|----------------------------------------------------------------------------------------------------|---------------------------------------------------------|----------------|--|--|--|--|--|--|--|
| Analytics Section is intended for creating, editing, and control (enabling, di analytics for determining the gender and age of people in the cameras view. |                                                         |                |  |  |  |  |  |  |  |
| Statistics                                                                                                    | This section is intended for viewing statistics of Gend | der/Age module |  |  |  |  |  |  |  |

- 4. Gender / Age Analytics
- <u>Analytics Adding</u>
- <u>Analytics Editing</u>
- Working with Analytics

In order to view analytic select Gender/Age in the left menu and pass into section Analytics.

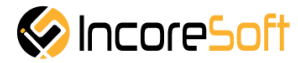

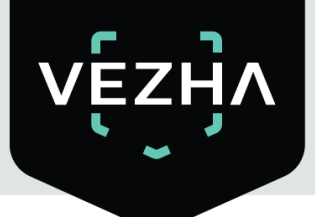

| 🔹 Mileston | e XProtect Smart Clien | t        |                      |                  |                       |          |  | 12 | /29/2020 4:3 | 6:58 PM 🗕 🛛     | o x |
|------------|------------------------|----------|----------------------|------------------|-----------------------|----------|--|----|--------------|-----------------|-----|
| Live       | Playback               | Search \ | ezha Crowd detection | Vezha Gender/Age | Vezha Queue detection | <b>1</b> |  |    |              | + 6             | 99  |
|            |                        |          |                      |                  |                       |          |  |    | Setup        | GenderAgePlugir | n ( |
| Analytics  | Events                 |          |                      |                  |                       |          |  |    |              |                 |     |
| VE-        |                        |          |                      |                  |                       |          |  |    |              |                 |     |
| V E 2      |                        |          |                      |                  |                       |          |  |    |              |                 |     |
|            | •                      |          |                      |                  |                       |          |  |    |              |                 |     |
| Gend       | der/age ana            | lytics   |                      |                  |                       |          |  |    |              |                 |     |
| Camera     |                        | Status   |                      |                  |                       |          |  |    |              |                 |     |
|            |                        | All      | ~                    | Search           | Reset                 |          |  |    |              | Add analytics   |     |
| ID         | Status                 |          |                      | Camera           |                       |          |  |    |              |                 |     |
| 593        |                        | Stopped  |                      | Камера 7_585_пи  | пот                   |          |  | Ø  | Start        |                 | î   |
| 566        |                        | Stopped  |                      | Face/Gander Age_ | Cyprus                |          |  |    | Start        |                 | Î   |
| 547        |                        | Stopped  |                      | Тест-v2          |                       |          |  |    | Start        |                 | Û   |
| 537        |                        | Stopped  |                      | Face             |                       |          |  |    | Start        |                 | î   |
| 476        |                        | Stopped  |                      | Кирилл Рудин     |                       |          |  |    | Start        |                 | Û   |
| 371        |                        | Stopped  |                      | Немиров          |                       |          |  |    | Start        |                 | Û   |
| 318        |                        | Stopped  |                      | Romsat           |                       |          |  |    | Start        |                 | Î   |
| 284        |                        | Stopped  |                      | тест             |                       |          |  |    | Start        |                 | Û   |
| 282        |                        | Stopped  |                      | Номера Зупинка Ј | Ісопарк 2             |          |  | Ø  | Start        |                 | Û   |

### 4.1 Adding Gender/Age Analytics

The page displays a list of analytics with the status and the ability to edit, add, or delete analytics. In order to add a new analytics, press **Add Analytics** in the upper-right corner of the screen.

| 🔶 Milestor | ne XProtect Smart | t Client  |                       | 52               | 1997                  | 12 | /29/2020 4:37:28 | РМ <u> </u>     |
|------------|-------------------|-----------|-----------------------|------------------|-----------------------|----|------------------|-----------------|
| Live       | Playback          | Search    | Vezha Crowd detection | Vezha Gender/Age | Vezha Queue detection |    |                  | + 0 f           |
|            |                   |           |                       |                  |                       |    | Setup Ge         | nderAgePlugin [ |
| Analytics  | Events            |           |                       |                  |                       |    |                  |                 |
|            |                   |           |                       |                  |                       |    |                  |                 |
| VE.        |                   |           |                       |                  |                       |    |                  |                 |
|            | ~                 |           |                       |                  |                       |    |                  |                 |
| Gene       | der/age a         | analytics |                       |                  |                       |    |                  |                 |
| Camera     |                   | Status    |                       |                  |                       |    |                  |                 |
|            |                   | All       | ~                     | Search           | Reset                 |    | Add              | analytics       |
| 10         | Chabun            |           |                       | Comoro           |                       |    |                  |                 |
| 1D<br>503  | Status            |           |                       | Camera           |                       | _  |                  |                 |
|            |                   | Stopped   |                       | Камера 7_585_пи  | лот                   | Ø  | Start            |                 |
| 566        |                   | Stopped   |                       | Face/Gander Age_ | Cyprus                |    | Start            | Ū               |
| 547        |                   | Stopped   |                       | Тест-v2          |                       |    | Start            | Ū               |
| 537        |                   | Stopped   |                       | Face             |                       |    | Start            | Î               |
| 476        |                   | Stopped   |                       | Кирилл Рудин     |                       |    | Start            | ī               |
| 371        |                   | Stopped   |                       | Немиров          |                       |    | Start            | Û               |
| 318        |                   | Stopped   |                       | Romsat           |                       | P  | Start            | Û               |
| 284        |                   | Stopped   |                       | тест             |                       |    | Start            | Û               |
| 282        |                   | Stopped   |                       | Номера Зупинка Ј | Лісопарк 2            | Ø  | Start            | Û               |

When press Add Analytics the form of analytic adding is opened.

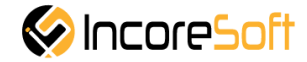

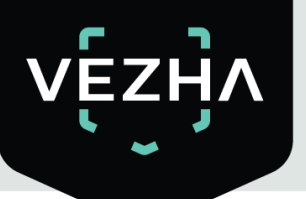

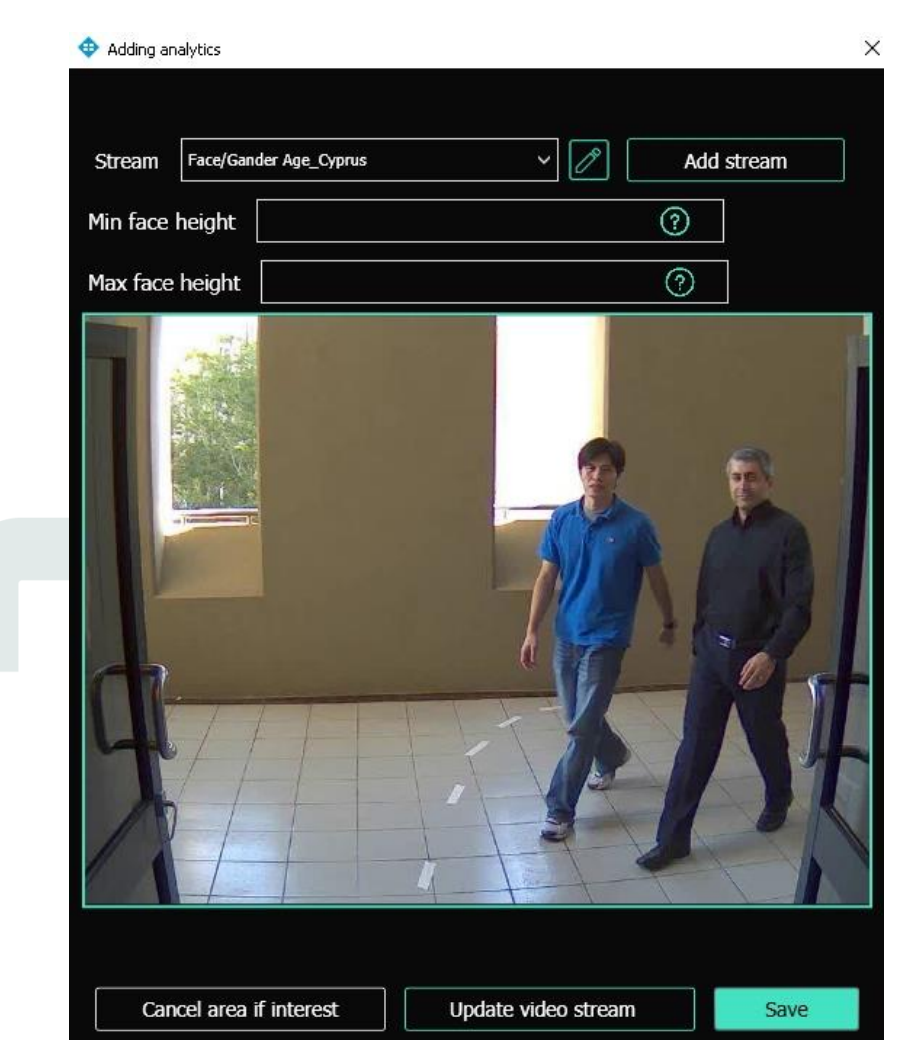

By pressing **Update Video Frame** button you can see a frame in real time in the field of frame addition. It is possible if videostream was selected.

For adding of analytics it is necessary to fill the following fields:

| Field Name             | Description                                                                                                    |
|------------------------|----------------------------------------------------------------------------------------------------|
| Videostream            | Press in the field and select the camera name from a drop-down list. Videostream will be used to create analytics. |
| Minimum Face<br>Height | Establish the minimum size of the face which will be recognized by analytics. Minimum possible value is 80 pixels. |
| Maximum Face<br>Height | Establish the maximum size of the face which will be recognized by analytics.                                      |

### Adding an Area of Interest

- 1. Add camera to **Videostream** field.
- 2. A video from the added camera will appear below Videostream field.

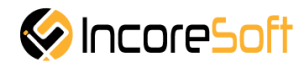

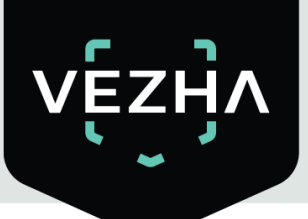

- 3. Add area of interest.
- a) Press Add Area of Interest. Red color area appears.

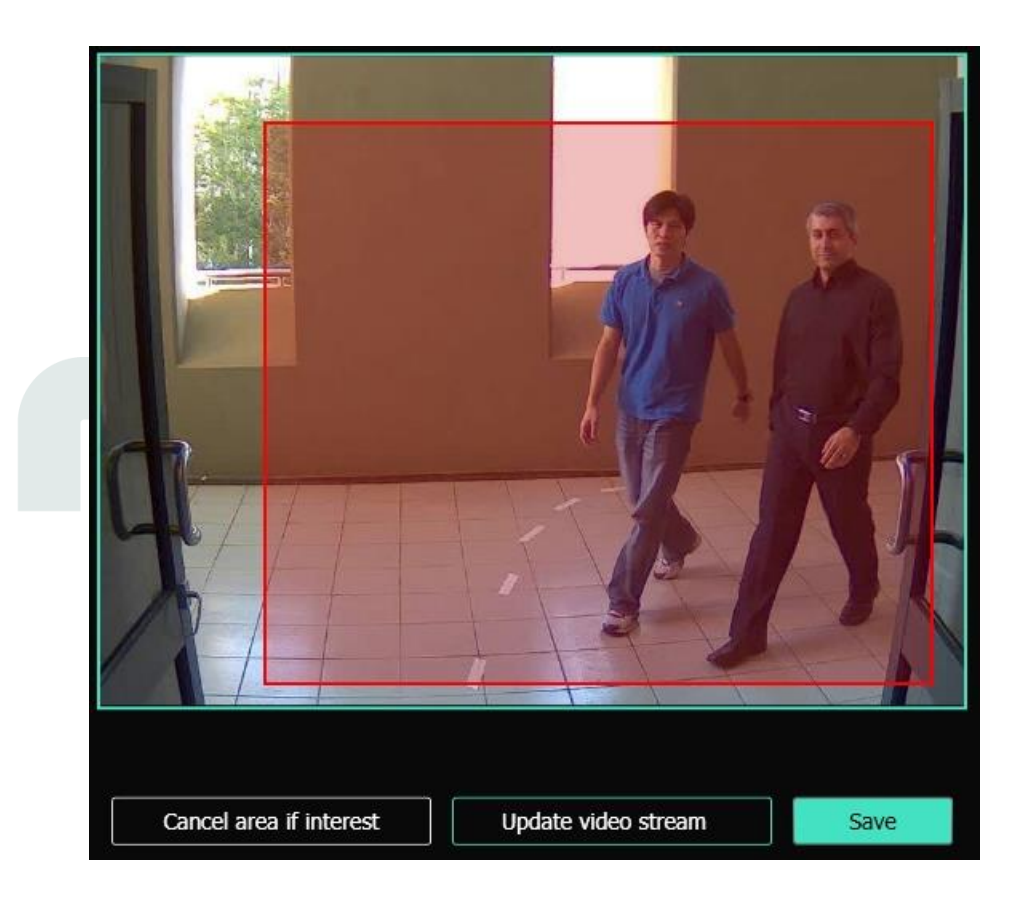

b) Using the tools at area edges, reduce and set the area to the desired location for definition.

The displayed area will be used for face recognition and identification of their gender and age.

In order to cancel the area of interest, press Cancel Area of Interest.

To create the analytics, press Save.

### 4.2 Analytics Editing

To open the edit window, press the edit icon on the right side of the analytics record.

| Gende  | Gender/age analytics |  |                        |       |  |  |  |   |        |         |  |  |
|--------|----------------------|--|------------------------|-------|--|--|--|---|--------|---------|--|--|
| Camera | Status               |  | Search                 | Reset |  |  |  |   | Add ar | alutics |  |  |
| ID     | Status               |  | Camera                 | Reser |  |  |  |   | Audian | aiyaca  |  |  |
| 593    | Stopped              |  | Камера 7_585_пило      | ют    |  |  |  |   | Start  | Î       |  |  |
| 566    | Stopped              |  | Face/Gander Age_Cyprus |       |  |  |  |   | Start  | Î       |  |  |
| 547    | Stopped              |  | Тест-v2                |       |  |  |  |   | Start  | Û       |  |  |
| 537    | Stopped              |  | Face                   |       |  |  |  |   | Start  | Û       |  |  |
| 476    | Stopped              |  | Кирилл Рудин           |       |  |  |  |   | Start  | Ũ       |  |  |
| 371    | Stopped              |  | Немиров                |       |  |  |  | Ø | Start  | Î       |  |  |

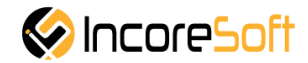

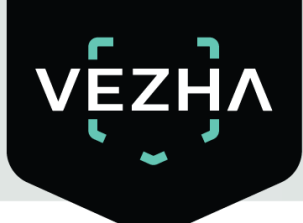

When press the edit icon, analytics editing form is opened.

| 💠 Edit analytics         | ×                        |
|--------------------------|--------------------------|
| Start                    |                          |
| Stream Face/Gander Age_C | yprus                    |
| Min face height 50       | ?                        |
| Max face height          | 0                        |
|                          |                          |
| Cancel area if interest  | Update video stream Save |

It is possible to change the analytic if the analytic is not started.

In order to run analytics, press Start. To stop analytics, press Stop.

By pressing **Update Video Frame** button you can see a frame in real time in the field of frame addition.

| Field Name             | Description                                                                                                    |
|------------------------|----------------------------------------------------------------------------------------------------|
| Minimum Face<br>Height | Establish the minimum size of the face which will be recognized by analytics.<br>Minimum possible value is 80 pixels. |
| Maximum Face<br>Height | Establish the maximum size of the face which will be recognized by analytics.                                         |

System user can change the following fields:

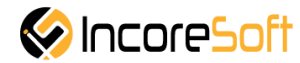

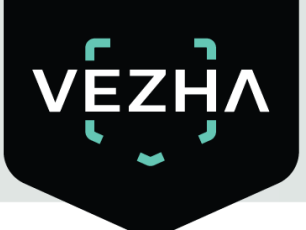

### **Changing the Area of Interest**

a) Press Add Area of Interest. Red color area appears.

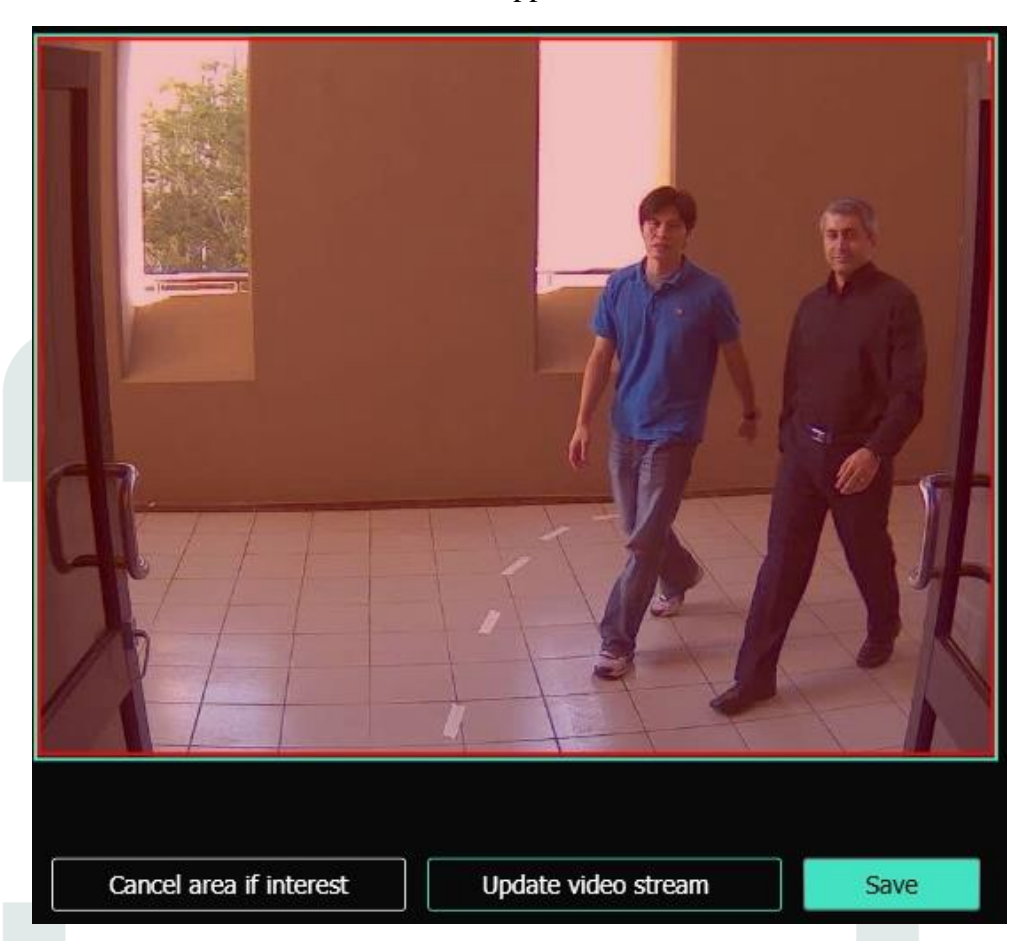

b) Using the tools at area edges, reduce and set the area to the desired location for definition.The displayed area will be used for face recognition and identification of their gender and age.In order to cancel the area of interest, press Cancel Area of Interest.

To create the analytics, press Save.

#### 4.3 Working with Analytics

Search field is located at the top of the Analytics page

**Analytic Search** 

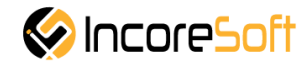

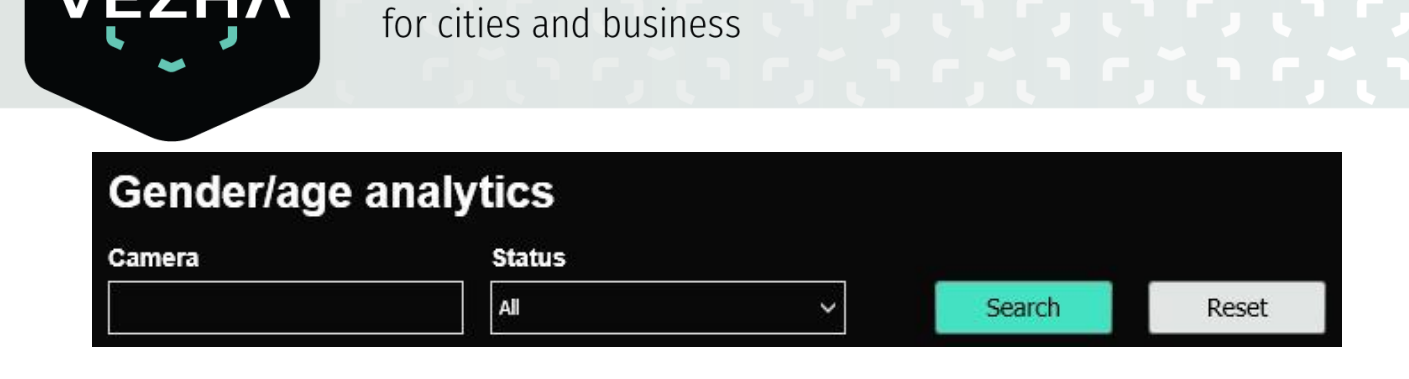

To find the necessary analytics, enter the name or status of analytics.

To start the search press **Search** button. To clear the settings, press **Reset**.

Video analytics system

| Search Field | Parameters                                                                 |
|--------------|----------------------------------------------------------------------------|
| Camera       | It is possible to enter videostream name or part of the name in this field |
| Status       | Select the Analytics status from the drop-down list                        |
|              |                                                                            |

### **Analytics Start and Delete**

To start analytics, press Start button on the right side with analytics name field. To stop analytics, press **Stop** button.

| ID  | Status  | Camera                 |   |       |   |
|-----|---------|------------------------|---|-------|---|
| 593 | Stopped | Камера 7_585_пилот     |   | Start | Û |
| 566 | Stopped | Face/Gander Age_Cyprus |   | Start | Î |
| 547 | Stopped | Тест-v2                | Ø | Start | Û |
| 537 | Stopped | Face                   |   | Start | Î |
| 476 | Stopped | Кирилл Рудин           |   | Start | Û |
| 371 | Stopped | Немиров                | Ø | Start | Û |
| 318 | Stopped | Romsat                 | Ø | Start | Û |
| 284 | Stopped | тест                   | Ø | Start | Î |

To delete analysis, click delete icon on the right side of analytic field.

| ID  | Status  | Camera                 | -     |   |
|-----|---------|------------------------|-------|---|
| 593 | Stopped | Камера 7_585_пилот     | Start | Û |
| 566 | Stopped | Face/Gander Age_Cyprus | Start | Ū |
| 547 | Stopped | Tect-v2                | Start | Ū |
| 537 | Stopped | Face                   | Start | Î |
| 476 | Stopped | Кирилл Рудин           | Start | Û |
| 371 | Stopped | Немиров                | Start | Û |
| 318 | Stopped | Romsat                 | Start | Û |

In opened window click **Yes** to confirm the deletion or **No** to cancel the deletion.

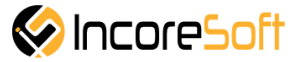

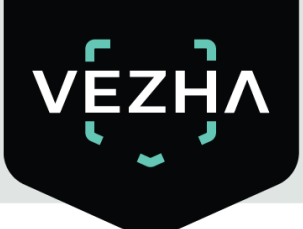

### **Analytics Viewing**

To view Analytics, press the icon on the right side of the screen.

| M    | lilestone XPro | tect Smart Cli | ent     |                       | a                | 41                    | 10 - C |  | 12/3 | 0/2020 10:10 | :10 AM    | _ 0 ×      |
|------|----------------|----------------|---------|-----------------------|------------------|-----------------------|--------|--|------|--------------|-----------|------------|
| L    | ve Pla         | layback        | Search  | Vezha Crowd detection | Vezha Gender/Age | Vezha Queue detection |        |  |      |              |           | + 0 f      |
|      |                |                |         |                       |                  |                       |        |  |      | Setup        | GenderA   | gePlugin [ |
| Anah | ytics Events   | s              |         |                       |                  |                       |        |  |      |              |           |            |
| v    | Ęzŀ            | ٩              |         |                       |                  |                       |        |  |      |              |           |            |
| G    | ender/         | age ar         | alytics |                       |                  |                       |        |  |      |              |           |            |
| Ca   | imera          |                | Status  |                       |                  |                       |        |  |      |              |           |            |
|      |                |                | All     | ~                     | Search           | Reset                 |        |  |      | 1            | idd analy | ytics      |
| п    | D S            | Status         |         |                       | Camera           |                       |        |  |      | /            | -         |            |
| 5!   | 93             |                | Active  |                       | Камера 7_585_пи  | лот                   |        |  | Ø    | Stop         |           | ٩          |
| 51   | 66             |                | Active  |                       | Face/Gander Age_ | Cyprus                |        |  |      | Stop         |           | 0          |
| 5    | 47             |                | Stopped |                       | Тест-v2          |                       |        |  |      | Start        |           | î          |
| 53   | 37             |                | Stopped |                       | Face             |                       |        |  | 1    | Start        |           | Û          |
| 4    | 76             |                | Stopped |                       | Кирилл Рудин     |                       |        |  |      | Start        |           | Û          |

It is possible to view only active videostreams.

### 5. Gender/Age Module – Statistics

In order to view heat map statistics select **Gender/Age** in the left menu and pass into section **Statistics**.

| Milestone XPi  | otect Sr | nart Client |            |               |               | L            |              |              |                  |       |       |       |       |       |       | 12/30/2           | 020 10:16:41 | AM _ 0        | ×   |
|----------------|----------|-------------|------------|---------------|---------------|--------------|--------------|--------------|------------------|-------|-------|-------|-------|-------|-------|-------------------|--------------|---------------|-----|
| Live           | laybac   | k Sear      | ch Vez     | ha Crowd dete | ection        | Vezha Gender | /Age V       | ezha Queue d | letection        |       |       |       |       |       |       |                   |              | + 0           | ۴   |
|                |          |             |            |               |               |              |              |              |                  |       |       |       |       |       |       |                   | Setup Ge     | nderAgePlugin |     |
| Analytics Ever | ts       |             |            |               |               |              |              |              |                  |       |       |       |       |       |       |                   |              |               |     |
|                | _        |             |            |               |               |              |              |              |                  |       |       |       |       |       |       |                   |              |               |     |
|                |          |             |            |               |               |              |              |              |                  |       |       |       |       |       |       |                   |              |               |     |
|                |          |             |            |               |               |              |              |              |                  |       |       |       |       |       |       |                   |              |               |     |
| Statisti       | с        |             |            |               |               |              |              |              |                  |       |       |       |       |       |       |                   |              |               |     |
|                |          |             |            |               |               |              |              |              |                  |       |       |       |       |       |       |                   |              |               |     |
| Camera         |          |             | 30-11-2020 | 00:00:00 - 30 | -12-2020 00:0 | 0:00         |              | ~            | 0                | arch  |       |       |       |       |       |                   |              |               |     |
| A#             |          |             |            |               | IE EOLO OOIO  |              |              |              |                  | arth  |       |       |       |       |       |                   |              |               |     |
| Days Wee       | ks M     | onthes      |            |               |               |              |              |              |                  |       |       |       |       |       |       |                   | Export       | PDF E         | cel |
| 30000          |          |             |            |               |               |              |              |              |                  |       |       |       |       |       |       |                   |              |               |     |
| 25000          | 1        | +           |            | •             |               | +            |              |              |                  |       |       |       |       |       |       |                   |              |               |     |
| 20000          | <u> </u> |             |            |               |               | 1            |              |              |                  |       |       |       |       |       |       |                   |              |               |     |
| 15000          |          |             |            |               |               |              | $\downarrow$ |              |                  |       |       |       |       |       |       |                   |              |               |     |
| 10000          |          |             |            |               |               | -            |              |              |                  |       |       |       |       |       |       |                   | 1            |               |     |
|                | -        | _           |            |               |               |              |              |              |                  |       |       |       |       |       |       |                   | 1            |               |     |
|                | -        |             |            | •             |               |              |              |              |                  |       |       |       |       |       |       |                   |              |               |     |
| 0              |          |             |            | 06-12-2020    |               |              | 16-12-2020   |              |                  | 21-12 | -2020 |       | -     |       |       |                   |              |               |     |
|                |          | 41-45       | 43-50      | 46-50         | 51-56         | 51-55        | 56-60        | 57-65        | 61-65            | 66-   | 80    |       | 43-50 | 46-50 | 51-56 | 51-55 <b>56-6</b> | 0 57-65      | 61-65         |     |
| Date           | 5-7      | 8-15        | 8-16       | 16-21         | 17-21         | 22-30        | 31-35        | 36-40        | 36-42            | 41-45 | 43-50 | 46-50 | 51-56 | 51-55 | 56-60 | 57-65             | 61-65        | 66-80         |     |
| 01-12-2020     | 0        | o           |            | , v           | 1305          | 11/72        | 1304         | U            | 2618             | U     | 6527  | U     |       | o     | U     | v                 | 0            |               |     |
| 02-12-2020     |          |             |            |               | 2680          | 24119        | 2675         |              | 5362             |       | 13373 |       |       |       |       |                   |              |               |     |
| 03-12-2020     |          |             |            |               | 2674          | 24040        | 2630         |              | 5309             |       | 13146 |       |       |       |       |                   |              |               |     |
| 04-12-2020     |          |             |            |               | 2683          | 24148        | 2684         |              | 5365             |       | 13414 |       |       |       |       |                   |              |               |     |
| 05-12-2020     | 0        | 0           |            | 0             | 2684          | 24145        | 2682         | 0            | 536 <del>4</del> | 0     | 13408 | 0     | 0     | 0     | 0     |                   | 0            | 3             |     |
| 06 10 2020     |          |             |            |               | 2600          | 24140        | 2002         |              | 546              |       | 12400 |       |       |       |       |                   |              |               |     |
| 06-12-2020     | U        | U           | °          | Ů             | 2680          | 24149        | 2052         | •            | 5365             | v     | 13408 | v     | 0     | U.    | v     | Ŷ                 | ľ.           |               |     |

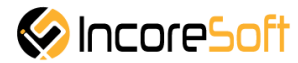

Gender/Age Statistics is intended for reports generation and creation on the number of persons of a certain gender and age for a specified period.

In order to filter statistics it is necessary to perform the following actions:

1. Select the time period for which statistics will be generated.

| Statistic          |                                                                                                    |                    |               |        |
|--------------------|----------------------------------------------------------------------------------------------------|--------------------|---------------|--------|
| Camera<br>All ~    | Period 01-12-2020 00:00:00 - 31-12-2020 23:59:59 All  Search                                                                                                    |                    |               |        |
| Days Weeks Monthes |                                                                                                    | Export             | PDF           | Excel  |
|                    | 57 0515 0516 0521 0721 0230 03133 0465 0680 57 0550 0550 556 050 556 0 | 0 31-35<br>0 57-65 | 36-40<br>61-6 | s • 34 |

To select a period, enter one of the following values: today, yesterday, last 7 days, last 30 days, this month, previous month, manually selected period (using calendar specify a range of days and times).

2. Select camera. It is possible to select All cameras, or specific camera.

| Statistic                         |                                                                                                    |     |
|-----------------------------------|----------------------------------------------------------------------------------------------------|-----|
| Camera                            | Period                                                                                                    |     |
| All ~                             | 01-12-2020 00:00:00 - 31-12-2020 23:59:59 All Scarch                                                                                                    |     |
| АІІ<br>Камера 7_585_пилот         | Export PDF Es                                                                                                    | cel |
| Face/Gander Age_Cyprus<br>Tecr-v2 |                                                                                                    |     |
| Face<br>Кирилл Рудин              |                                                                                                    |     |
| Нениров<br>Romsat                 |                                                                                                    |     |
| тест<br>Номера Зупинка Лісопарк 2 |                                                                                                    |     |
| тест<br>тест                      |                                                                                                    |     |
| тест<br>Номера Зупинка Лісопарк 2 |                                                                                                    |     |
| Нениров                           |                                                                                                    |     |
| 01-12-2020                        | 06-13-2020         16-13-2020         21-13-2020         21-13-2020         21-13-2020           08-15         08-16         16-21         17-21         22-30         31-35         36-40           04-39         04-59         51-55         51-56         51-55         51-56         51-55         55-660         51-55         56-60         51-55         51-56         51-55         55-56         51-55         51-56         51-55         51-56         51-55         51-56         51-55         55-660         51-55         51-56         51-55         51-56         51-55         51-56         51-55         51-56         51-55         51-56         51-55         51-56         51-55         51-56         51-55         51-56         51-55         51-56         51-55         51-56         51-55         51-56         51-55         51-56         51-55         51-56         51-55         51-56         51-55         51-56         51-55         51-56         51-55         51-56         51-55         51-56         51-55         51-56         51-55         51-56         51-55         51-56         51-55         51-56         51-55         51-56         51-55         51-56         51-55         51-56         51-55         51 | 34  |

3. Select the desired gender. It is possible to select All, or specific gender.

| Statistic          |                  |                                  |                 |                   |                  |              |              |             |        |       |       |
|--------------------|------------------|----------------------------------|-----------------|-------------------|------------------|--------------|--------------|-------------|--------|-------|-------|
| Camera             | Period           |                                  |                 |                   |                  |              |              |             |        |       |       |
| All ~              | 01-12-2020 0     | 00:00:00 - 31-12-2020 23:59:59   | All ~           | Sear              | ch               |              |              |             |        |       |       |
| Days Weeks Monthes |                  |                                  | All             |                   |                  |              |              |             | Export | PDF   | Excel |
| 30000              |                  | 1                                | Female          |                   |                  |              |              |             |        |       |       |
|                    |                  |                                  |                 |                   |                  |              |              | 5           |        |       |       |
| 01-12-2020         | <b>8-15</b> 06-1 | 2-2020<br>8-16 <b>16-21 1</b> 7- | -21 22-30 31-35 | <b>36-40</b> 21-3 | 12-2020<br>36-42 | 5-7 🔵 8-15 🍯 | 8-16 0 16-21 | 17-21 22-30 | 31-35  | 36-40 | 36    |

4. Press **Search** button.

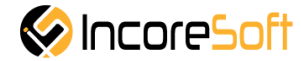

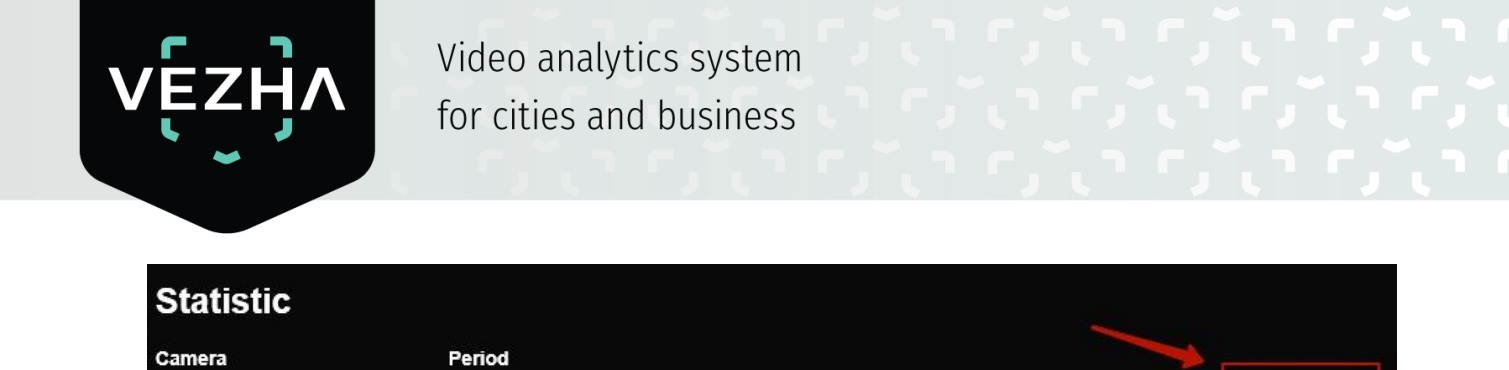

Male

To view statistics by hours, days, weeks, and months, select the appropriate tab.

01-12-2020 00:00:00 - 31-12-2020 23:59:59

All

| Statistic                                                                                                    |                                                     |
|----------------------------------------------------------------------------------------------------|-----------------------------------------------------|
| Camera Period<br>M 01-12-2020 00:00:00 - 31-12-2020 23:59:59 Male Scarch                                                                                                    |                                                     |
| Days Weeks Monthes                                                                                                    | Export PDF Excel                                    |
| 2000<br>2000<br>1000<br>0 132020<br>0 57 0 15 0 150 0 1621 012<br>1145 0 150 0 1621 012<br>0 135 0 560 0 115 0 576 0 115 0 560<br>0 155 0 155 0 560 0 115 0 560<br>0 155 0 576 0 115 0 560 | 57 0 815 0 846 0 5155 556 0 5155 0 546 0 5765 0 646 |

In **Days**, **Weeks**, and **Months** tabs, it is possible to remove unnecessary items from the chart by clicking on the item name under the chart or pie chart.

| Days       | Weeks Monthes                                                       |                                                           |                                                 |                                                |                                |                        | Export         | PDF   | Excel |
|------------|---------------------------------------------------------------------|-----------------------------------------------------------|-------------------------------------------------|------------------------------------------------|--------------------------------|------------------------|----------------|-------|-------|
| 150000     |                                                                     |                                                           |                                                 |                                                |                                |                        |                |       |       |
| 100000     |                                                                     |                                                           |                                                 |                                                |                                |                        |                |       |       |
|            |                                                                     |                                                           |                                                 |                                                | _                              |                        |                |       |       |
| 30.11.2020 | - 6.12.2020 7.12.2020 - 7.12.2020 - 8-15<br>5-7 8-15<br>41-45 43-50 | 13.12.2020 14.12.2020<br>8-16 16-21 17-<br>46-50 51-56 51 | 20.12.2020<br>21 22-30 21.12<br>1-55 56-60 57-6 | 2020 - 27.12.2020<br>36-40<br>5 61-65<br>66-80 | 28.12.2020 - 3.1.2021 5-7 8-15 | 8-16 16-21 17-21 22-34 | ) <b>31-35</b> | 36-40 | 36    |

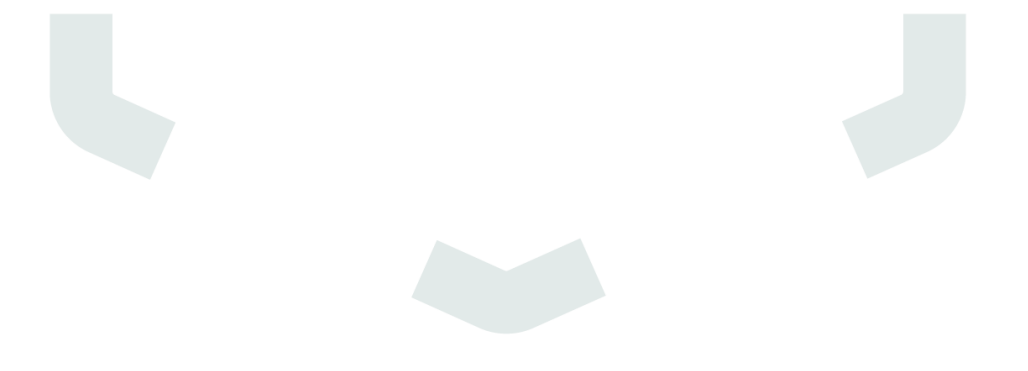

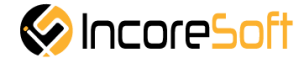

# About VEZHA:

Our mission is to create a safe environment for residents of cities of all sizes and to help Ukrainian businesses optimize their security and safety management processes.

For more information visit: https://vezha.io/

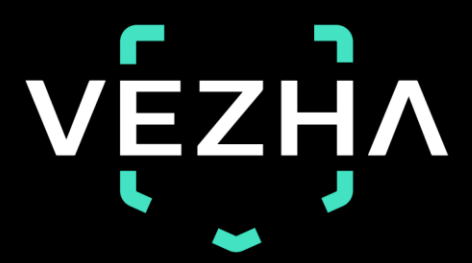

Ukraine, Vinnitsa vezha@incoresoft.com +38 (044) 599-30-03 Monday - Friday: 9 AM - 7PM

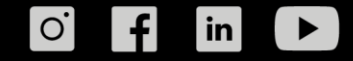